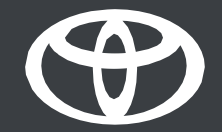

# Oddaljena klimatizacija v aplikaciji MyToyota – vodič

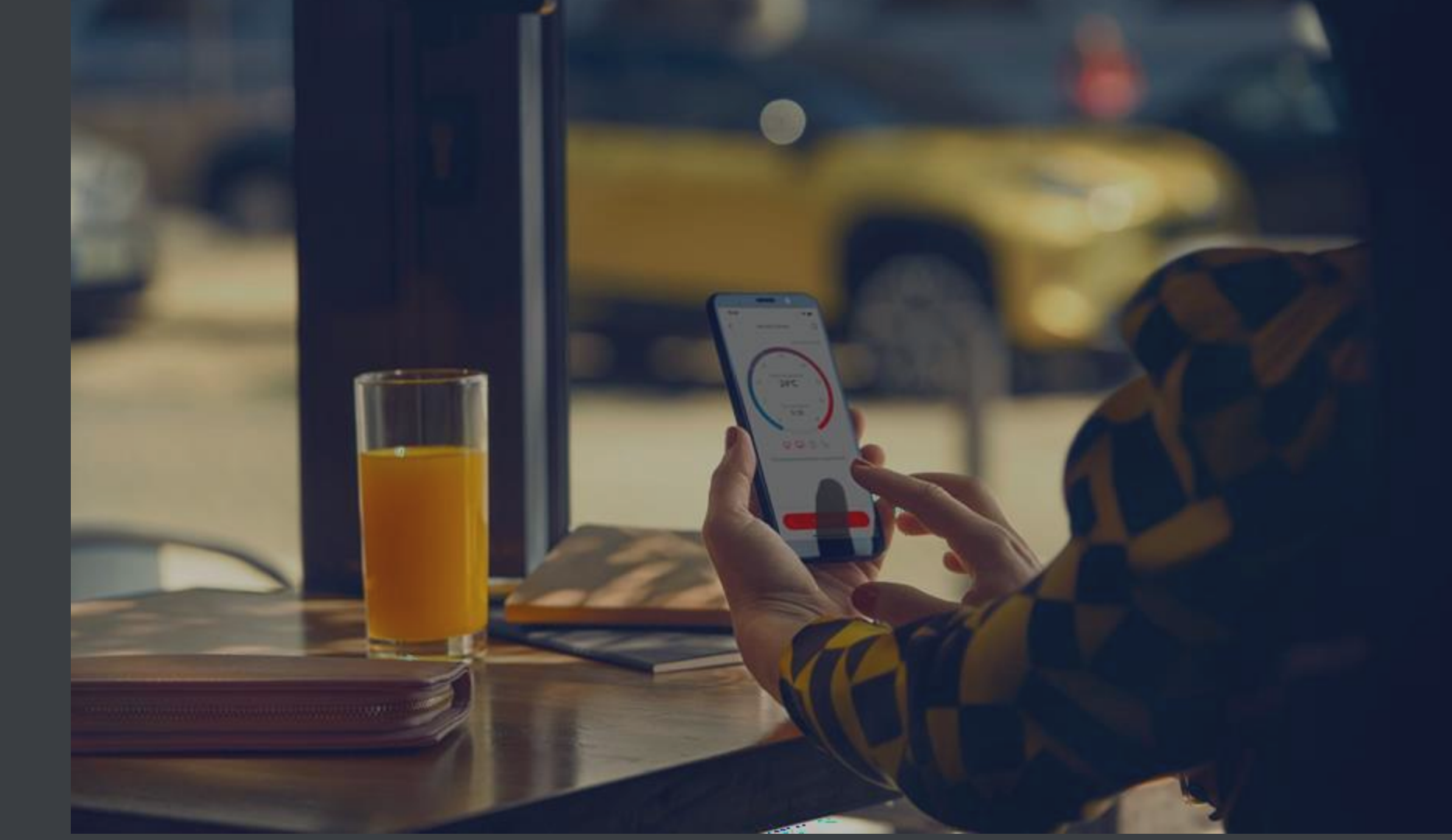

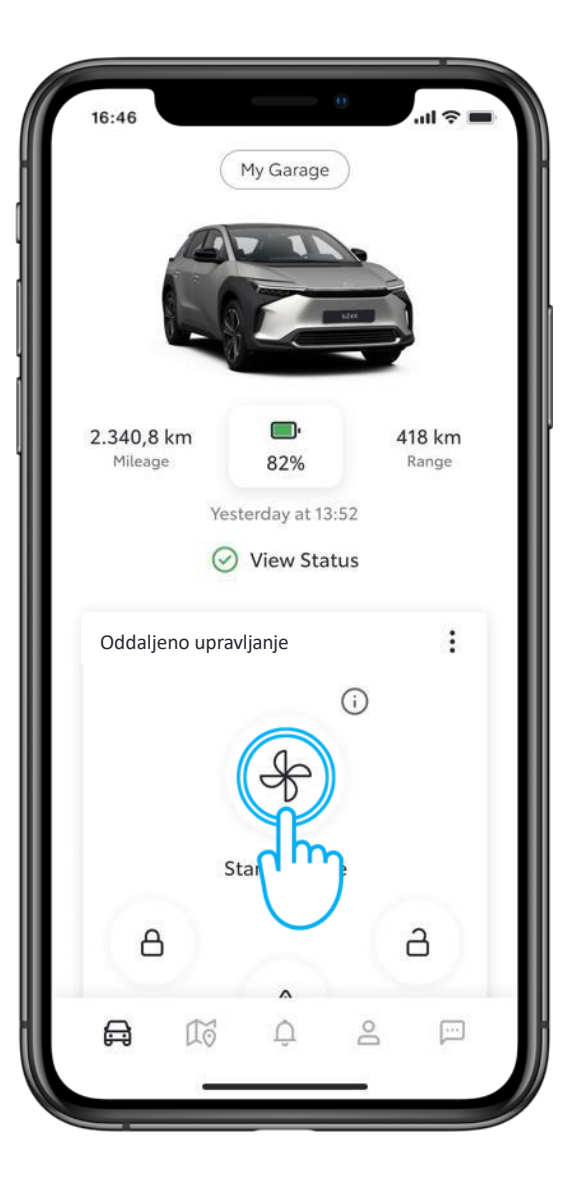

#### 1. KORAK

Na začetnem zaslonu tapnite "Vklopi klimatizacijo", da odprete stran z nastavitvami oddaljene klimatizacije.

| <         | Remote Climate | (j |
|-----------|----------------|----|
| Temperat  | ure            |    |
| *         |                |    |
| Defrost   | رالس           |    |
| 😭 Front v | vindow         |    |
| 🔛 Rear w  | indow          |    |
| Heating   |                |    |
| 🕒 Front,  | Driver         |    |
| 🕒 Front,  | Passenger      |    |
| Mear, D   | Driver         |    |
|           |                |    |

#### 2. KORAK

Nastavite lahko temperaturo klimatske naprave in jo zaženete takoj ali ob vnaprej nastavljenem času.

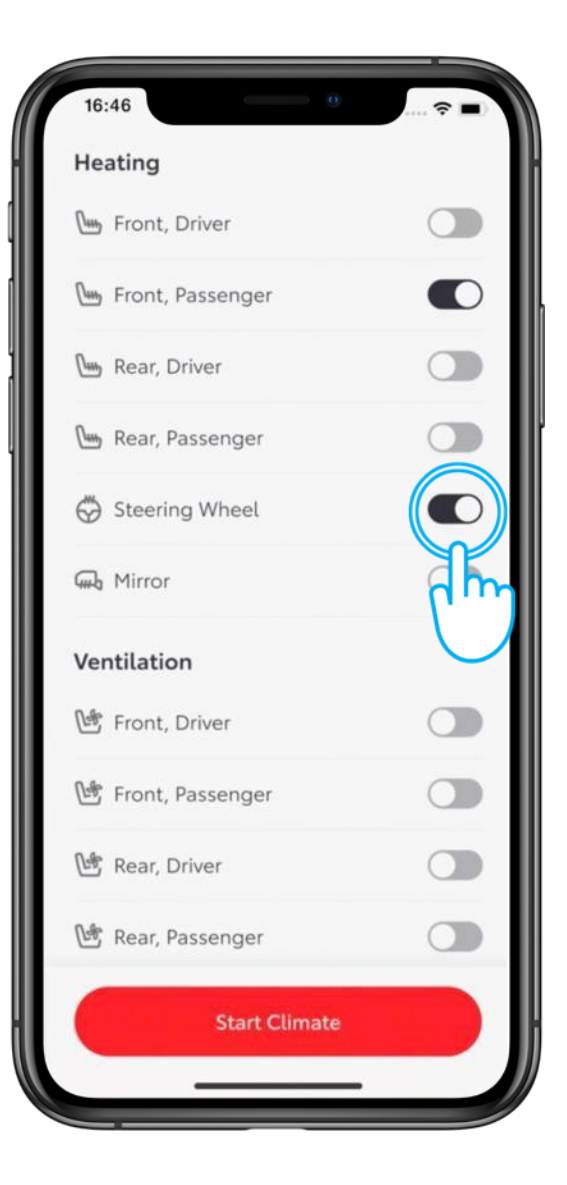

#### 3. KORAK

Vse funkcije klimatske naprave\* so prikazane na preklopnem seznamu.

\*Razpoložljivost funkcij se lahko razlikuje glede na model in paket opreme. Za več informacij se obrnite na

prodajalca.

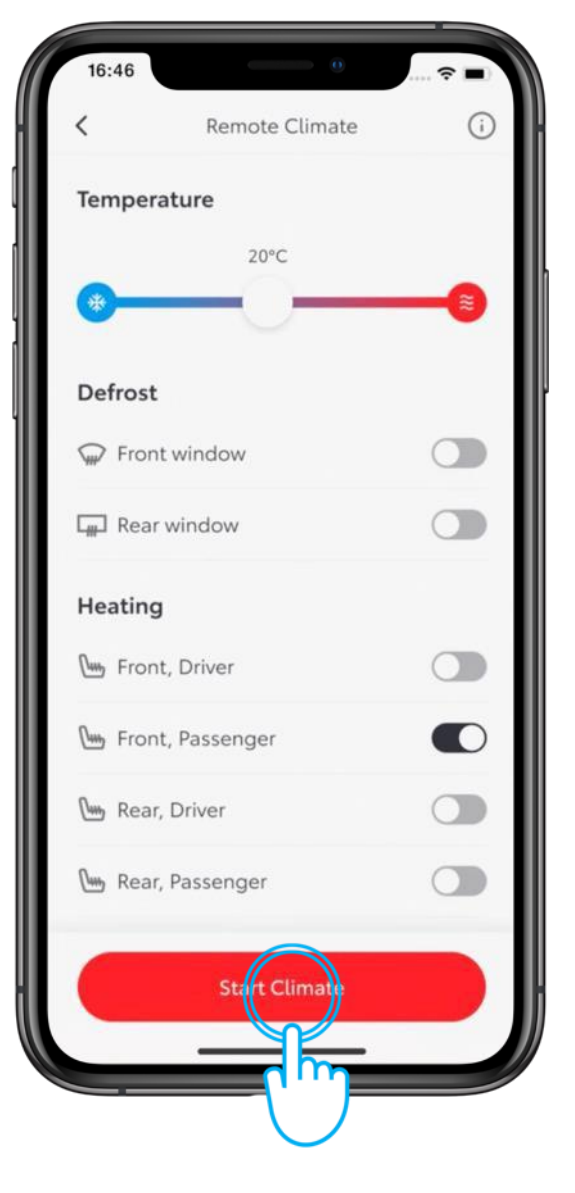

#### 4. KORAK

Izberite nastavitve in tapnite "Vklopi klimatizacijo".

Klimatska naprava bo delovala

20 minut\*.

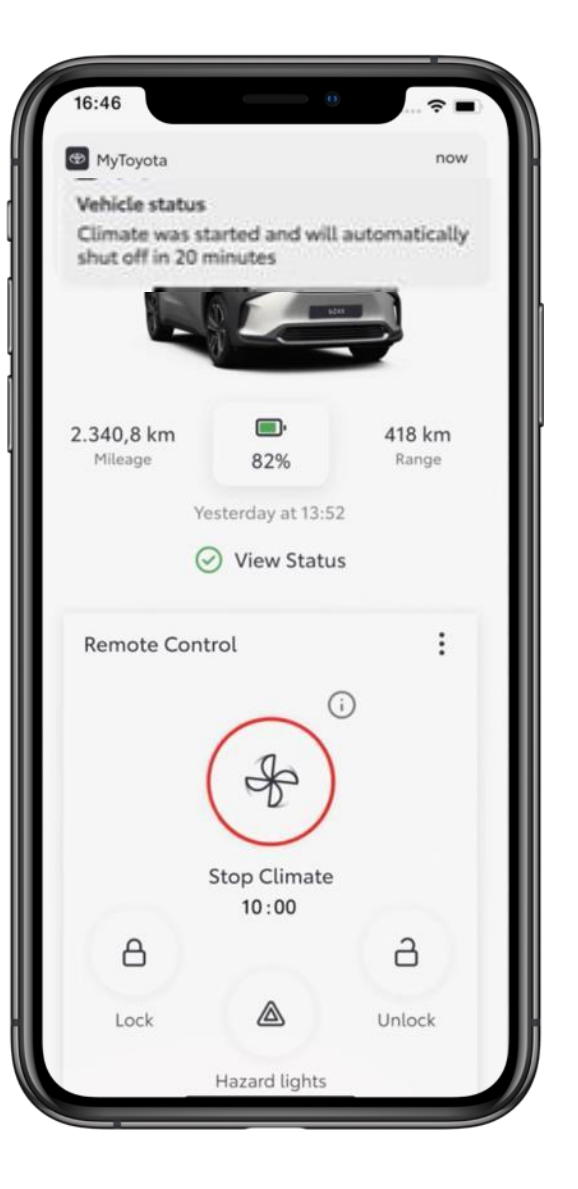

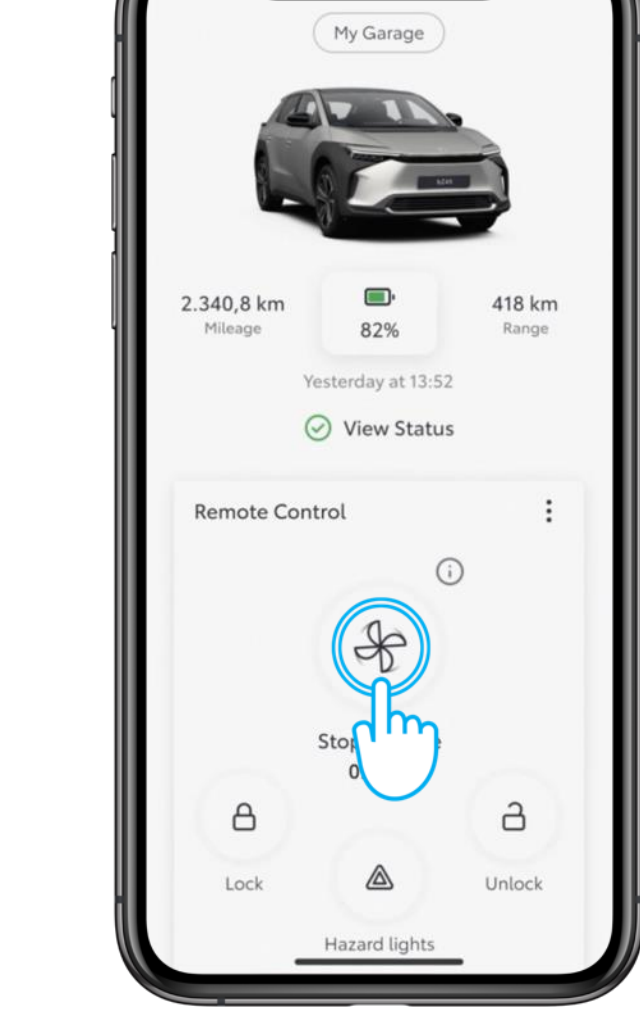

#### 5. KORAK

-

Če želite izklopiti klimatsko napravo pred iztekom časovnika, tapnite ikono "Izklopi klimatizacijo".

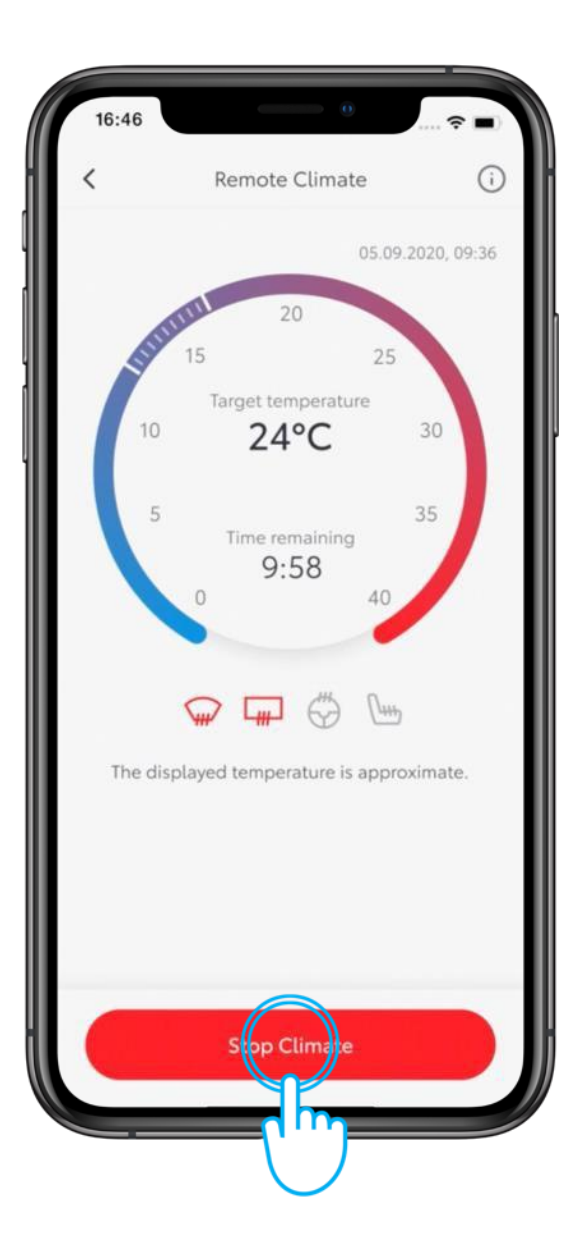

#### 6. KORAK

Nato tapnite "Izklopi klimatizacijo".

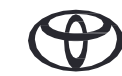

## ODDALJENA KLIMATIZACIJA, 2. DEL – URNIK KLIMATSKE NAPRAVE NA DALJAVO

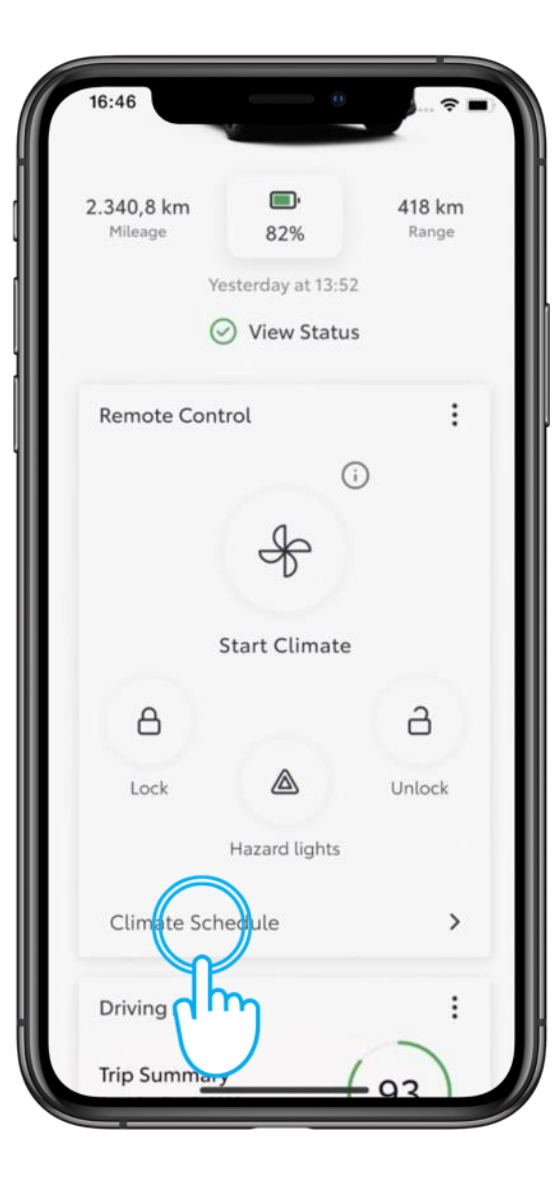

#### 1. KORAK

Nastavite lahko, da se klimatska naprava vklopi ob določenem času.

Na začetnem zaslonu tapnite "Urnik klimatske naprave", da se odpre naslednji zaslon.

| 16:46                          | • •                                                                                                  | ≑ <b>■</b>               |
|--------------------------------|----------------------------------------------------------------------------------------------------|--------------------------|
| <                              | Climate Schedule                                                                                     | (i)                      |
|                                |                                                                                                    |                          |
|                                |                                                                                                    |                          |
|                                |                                                                                                    |                          |
| 1                              | No schedules set                                                                                     |                          |
| Please ta<br>below t<br>want y | p the 'Add New Schedule'<br>to set the day and start time<br>our vehicle to begin heatin<br>cooling. | button<br>e you<br>ng or |
|                                |                                                                                                    |                          |
|                                |                                                                                                    |                          |
|                                | Add New Sciedule                                                                                     |                          |
|                                |                                                                                                    |                          |
|                                |                                                                                                    |                          |

#### 2. KORAK

Tapnite "Dodaj nov urnik".

## ODDALJENA KLIMATIZACIJA, 2. DEL – URNIK KLIMATSKE NAPRAVE NA DALJAVO

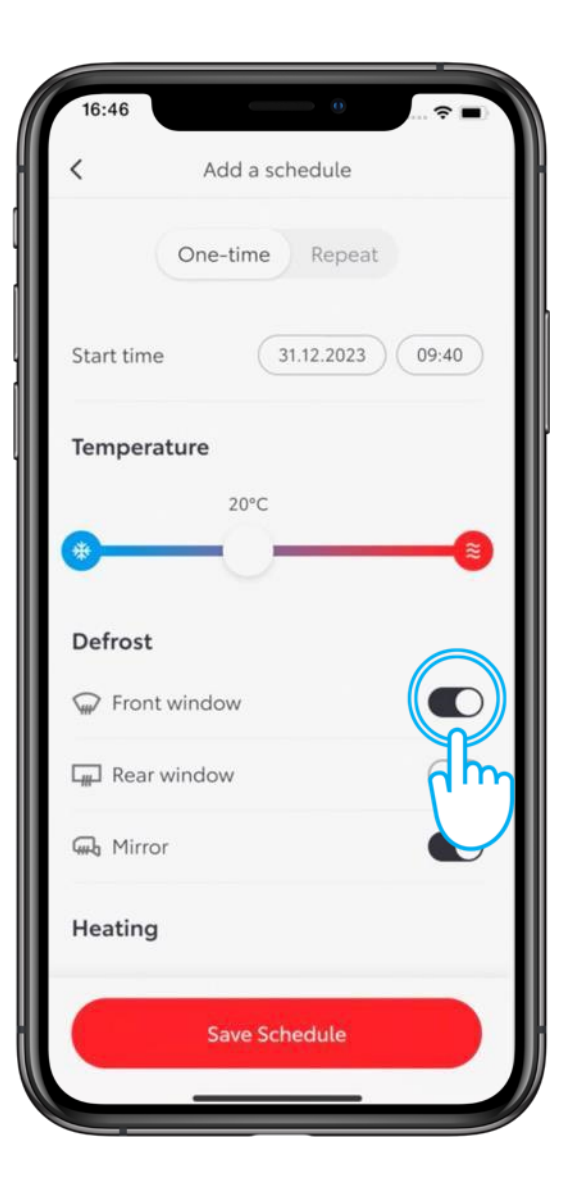

#### **3. KORAK**

Izberite želeni čas vklopa, temperaturo in nastavitve.

| 16:46      | <u>○</u>           |  |
|------------|--------------------|--|
| <          | Add a schedule     |  |
|            | One-time Repeat    |  |
| (Mon Tue   | Wed hu Fri Sat Sun |  |
| Start time | 31.12.2023 09:40   |  |
| Temperat   | ture               |  |
|            | 20°C               |  |
|            |                    |  |
| Defrost    |                    |  |
| Front v    | window             |  |
| 🚛 Rear w   | vindow             |  |
| G Mirror   |                    |  |
|            | Save Schedule      |  |
|            |                    |  |

#### 4. KORAK

Urnik lahko ponovite tudi pozneje v tednu.

## ODDALJENA KLIMATIZACIJA, 2. DEL – URNIK KLIMATSKE NAPRAVE NA DALJAVO

5. KORAK

Tapnite "Shrani urnik".

| 16:46      | 0 ÷ =               |
|------------|---------------------|
| <          | Add a schedule      |
| C          | Dne-time Repeat     |
| Mon Tue    | Wed Thu Fri Sat Sun |
| Start time | 31.12.2023 09:40    |
| Temperatu  | re                  |
|            | 20°C                |
| *          |                     |
| Defrost    |                     |
| 😡 Front wi | ndow                |
| Rear wir   | ndow                |
| 🕠 Mirror   |                     |
|            |                     |
|            | Salve Schedule      |
|            |                     |
|            | $\smile$            |

## 16:46 **Climate Schedule** ( Set the day and start time you want your vehicle to begin heating or cooling 09:40 Tue-Wed 12:45 Mon Add A New Schedule

#### 6. KORAK

Na strani "Urnik klimatske naprave" so prikazani vsi urniki.

## ODDALJENA KLIMATIZACIJA, 2. DEL – UREJANJE IN BRISANJE URNIKA KLIMATSKE NAPRAVE

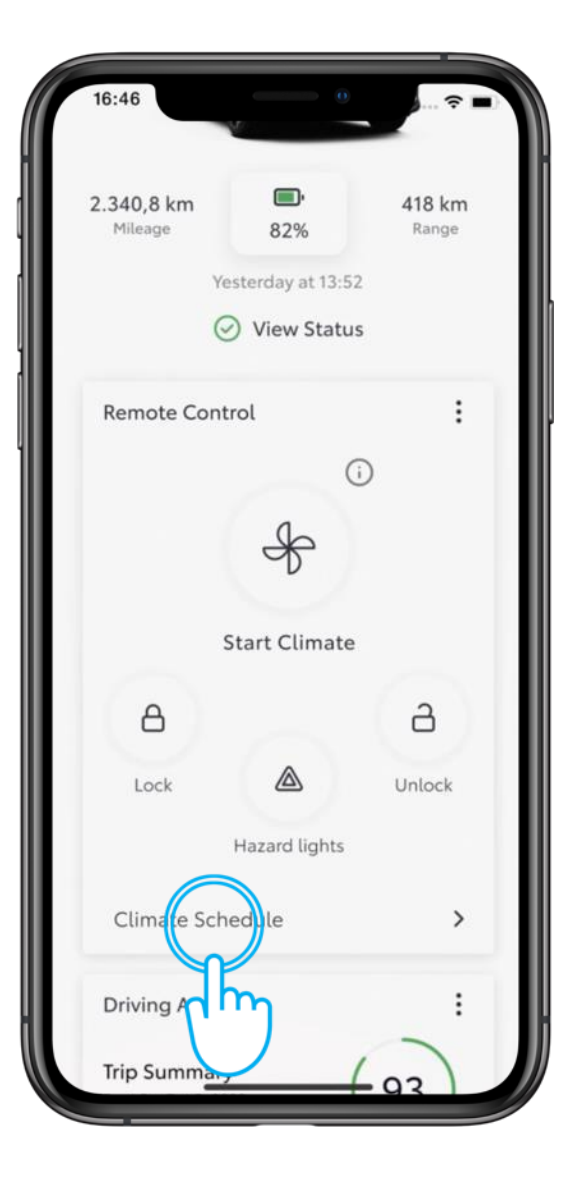

#### 1. KORAK

Na začetnem zaslonu tapnite "Urnik klimatske naprave", da se odpre naslednji zaslon.

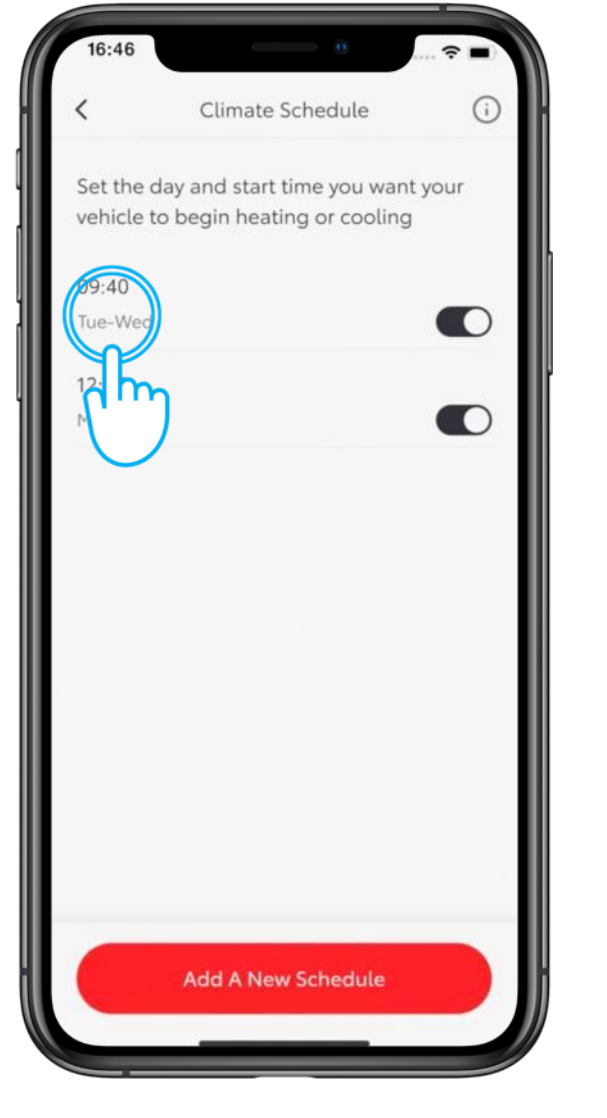

#### 2. KORAK

Izberite urnik, ki ga želite urediti.

### ODDALJENA KLIMATIZACIJA, 2. DEL – UREJANJE IN BRISANJE URNIKA KLIMATSKE NAPRAVE

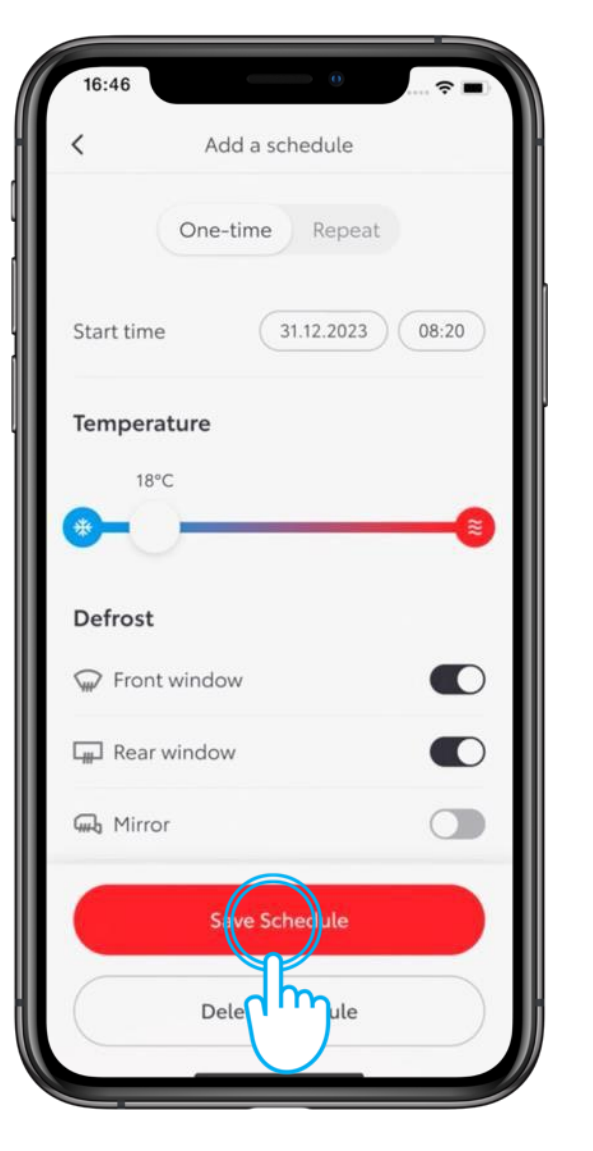

#### **3. KORAK**

Vnesite želene spremembe in tapnite "Shrani urnik".

| 16:46      |                 | <del>?</del> ■ |
|------------|-----------------|----------------|
| <          | Add a schedule  |                |
|            | One-time Repeat |                |
| Start time | 31.12.2023      | 08:20          |
| Tempera    | iture           |                |
| 18°        | с               | -              |
| <b>*</b> - | )               |                |
| Defrost    |                 |                |
| 💭 Front    | window          |                |
| Rear       | window          |                |
| 🕠 Mirro    | r               |                |
|            | Save Schedule   |                |
|            | De ete Schedule |                |
|            |                 |                |

#### 4. KORAK

Če želite izbrisati urnik, tapnite "Izbriši urnik".

## ODDALJENA KLIMATIZACIJA, 2. DEL – UREJANJE IN BRISANJE URNIKA KLIMATSKE NAPRAVE

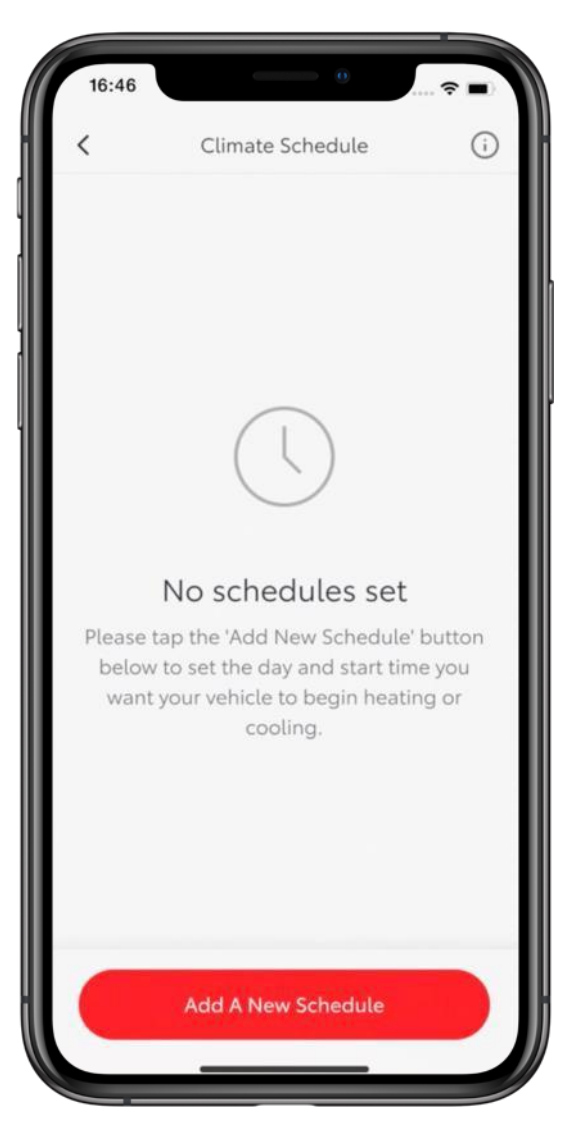

#### 5. KORAK

Če so na voljo še kakšni urniki, so prikazani na strani "Urnik klimatske naprave".

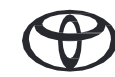

# VSAKA FUNKCIJA ŠTEJE

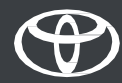